# Guía para Generación automática de frases y pesos para categorías

Nueva función Generar Frase para automatizar la creación y asignación de pesos a las frases para categorías.

## **1. Completar Frase**

En ITHC > Configuración del proceso > Modelo > Generar frase

#### En la pestaña Llenar frase<sup>1)</sup>

Se visualizaran todas las categorías de tema en la rejilla de datos. Para generar de forma automática las frases se pueden combinar uno o más items:

- Categoría. Ej. Red y Conectividad.
- Nombre. Ej. Fallo, Requerimiento, Problema.
- Detalle. Ej. Falla en la conectividad.

En las herramientas de rejilla ubicadas en la parte derecha de la pantalla, dar clic en las casillas para generación de la frase y con las flechas cambiar el orden de ubicación del texto para generación de la frase.

| ≡         | Lev               | er II                            |                                   |        |                    | <b>ي</b> | Ç             | 1           | ADMINISTRATOR   | Ċ | : |
|-----------|-------------------|----------------------------------|-----------------------------------|--------|--------------------|----------|---------------|-------------|-----------------|---|---|
|           |                   | Configura                        | acion del proces                  | so   I | Modelo   G         | ienerat  | e Phrase      | 2           |                 | 2 | ø |
| Fill Ph   | nrase             | Groups Category Values           |                                   |        |                    |          |               |             |                 |   |   |
| ⊊<br>Ini  | icio              | Datos Diseño Vista Fuente        |                                   |        |                    |          | :             |             | Edit Phrase     | 2 | ₽ |
| li        | nsertar           | Actualizar Eliminar Aceptar Canc | elar Insertar múltiple de file de |        | Primero Atrá       |          |               | Category    |                 | • |   |
|           |                   | Herramientas                     | manapie                           | uc     | Vista              |          | N             |             | Detail          | 1 |   |
| .∢<br>Mos | trando            | 0 1 - 37 of 37                   |                                   |        |                    |          | ×             |             | Generate        |   |   |
|           |                   |                                  |                                   |        |                    |          |               |             | Grid Selected   |   |   |
|           | <b>∔Q</b> ≡<br>Ok | tategory €                       | Name                              | ಧಿ ≡   | <b>∔</b><br>Phrase |          |               |             | Only emplty     | I |   |
| Ŧ         |                   | Network and Conectivity          | Incident                          |        |                    |          |               |             | Cheked All      |   |   |
| ÷         |                   | Servers and Data\Database Ad     | Incident                          |        |                    |          |               |             | 1               |   |   |
| +         |                   | Servicio de Impresion\Desconoc   | Fallo                             |        |                    |          | Un Cheked All |             |                 |   |   |
| +         |                   | Servicio de Impresion\Desconoc   | Problema                          |        |                    |          |               | Edit Values |                 |   |   |
| +         |                   | Servicio de Impresion\Desconoc   | Requerimiento                     |        |                    |          |               |             |                 |   |   |
| +         |                   | Servicio de Impresion\Desconoc   | Cambio                            |        |                    |          |               |             | Generate values |   |   |
| +         |                   | Servicio de Impresion\Impresio   | Fallo                             |        |                    |          |               |             | Show Values     |   |   |
| +         |                   | Servicio de Impresion\Impresio   | Problema                          |        |                    |          |               |             |                 |   |   |

En las herramientas de rejilla ubicadas en la parte derecha de la pantalla, dar clic en el botón *Seleccionar todo<sup>2)</sup>* para seleccionar todos los elementos de la rejilla o *Solo vacíos<sup>3)</sup>* para seleccionar únicamente las filas sin frase generada.

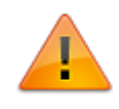

Si no se han configurado previamente frases el campo FRASE se mostrará vacío. Para eliminar la configuración de frases existente no seleccionar las casillas *Categoría, Nombre, Detalle* y dar clic en el botón **Generar**<sup>4)</sup>

Una vez generadas las frases, en las herramientas de la derecha, dar clic en Guardar<sup>5)</sup>.

# 2. Creación y asignación de grupos de palabras

1. Ubicar la pestaña Grupos

En esta vista agregar y/o editar los grupos generales de clasificación de palabras. La clasificación permitirá que según el tipo de palabra se asigne su valor de peso. Ejemplos de clasificación: Verbos, adjetivos, acciones, objetos. etc.

| Value |             |
|-------|-------------|
| 30    |             |
|       |             |
|       | Value<br>30 |

### 2. Método para asignar manualmente las palabras a cada grupo:

Con las herrammientas en la parte derecha de la vista, agregar/editar/eliminar las palabras. Se pueden gregar varias palabras al mismo tiempo separadas por un espacio.

| Agregar palabras al grupo de acciones     | ×  |
|-------------------------------------------|----|
|                                           |    |
| Editar Cambiar Eliminar Organizar Cambiar |    |
|                                           |    |
|                                           |    |
|                                           | 10 |
| Save                                      |    |
|                                           |    |
|                                           |    |

|                                                      | Configuración del proceso                                                                                                    | Modelo   Generate Phrase |
|------------------------------------------------------|----------------------------------------------------------------------------------------------------|--------------------------|
|                                                      | Configuracion del proceso   Modelo   Generate Phrase<br>Category Values<br>VORDSGROUPS, VALUE<br>30<br>60<br>10<br>10<br>WORDSGROUPS, VALUE<br>30<br>60<br>10<br>FallaNDO<br>FALLANDO<br>FUNCIONA<br>NECESITO<br>PROBLEMA<br>REQUERIMIENTO<br>FALLO<br>FALLO<br>Signadas |                          |
| Configuracion del proceso   Modelo   Generate Phrase |                                                                                                    |                          |
| / X                                                  |                                                                                                    |                          |
| •••                                                  |                                                                                                    | Words                    |
|                                                      | 10 V Ir 1                                                                                                    | 1. 2. 54                 |
| ORDSGROUPS_NAME                                      | WORDSGROUPS_VALUE                                                                                                    | <b>T</b> 2 <b>A</b>      |
| cciones                                              | 30                                                                                                    | 10 V Ir 1                |
| bjetos                                               | 60                                                                                                    |                          |
| tros                                                 | 10                                                                                                    |                          |
|                                                      | •                                                                                                    | CAMBIAR                  |
|                                                      |                                                                                                    | ORGANIZAR                |
|                                                      |                                                                                                    | CAMBIO                   |
|                                                      |                                                                                                    | FALLANDO                 |
|                                                      |                                                                                                    | FUNCIONA                 |
|                                                      |                                                                                                    | NECESITO                 |
|                                                      |                                                                                                    | PROBLEMA                 |
|                                                      |                                                                                                    | REQUERIMIENTO            |
|                                                      |                                                                                                    | FALLO                    |

# 3. Clasificación de palabras

Ubicar la pestaña Categorías<sup>6)</sup>

En esta vista aparecerá un listado con todas las palabras existentes según la generación realizada en el punto 1. Completar Frase; para clasificar seleccionar el grupo correspondiente según la palabra, cuando termine la clasificación dar clic en el botón **Guardar**<sup>7)</sup>.

| 2023/12/2 | 6 16:23                 | 5/8                                   |                   | Guía para           | Genera   | ción au | tomática de frases y peso | s para c | ategorí |
|-----------|-------------------------|---------------------------------------|-------------------|---------------------|----------|---------|---------------------------|----------|---------|
| ≡         | everi                   |                                       |                   |                     | <b>و</b> | Ç       |                           | ப        | :       |
|           |                         | Confi                                 | guracion del proc | eso   Modelo   G    | enerate  | Phras   | e                         |          | ø       |
|           |                         |                                       |                   |                     |          |         |                           |          |         |
| Fill Phra | ase Groups              | Category Value                        | s                 |                     |          |         |                           |          |         |
|           | n Datos Diseñ           | o Vista Fue                           | ente              |                     |          | :       | Save                      |          |         |
| micic     |                         |                                       |                   |                     |          |         |                           |          |         |
| Ins       | ertar Actualizar Eli    | 🗙 🗹<br>minar Aceptar C                | Cancelar Insertar | Herramientas        | Prime    | ro Atrá |                           |          |         |
|           | F                       | lerramientas                          | múltiple          | de fila de<br>Vista |          | N       |                           |          |         |
|           |                         | i i i i i i i i i i i i i i i i i i i |                   |                     |          |         |                           |          |         |
| Mostra    | ando 1 - 64 of 64       |                                       |                   |                     |          | ×       |                           |          |         |
| mostre    |                         |                                       |                   |                     | Ir       | 1       |                           |          |         |
|           | $\mathbf{Q}\equiv$ WORD | <b>∔</b><br>GROUP                     |                   |                     |          | Q ≡     |                           |          |         |
| +         | ADMINISTRATION          | ● acciones ○                          | objetos 🔿 otros   |                     |          |         |                           |          |         |
| +         | AND                     | $\bigcirc$ acciones $\bigcirc$        | objetos 💿 otros   |                     |          |         |                           |          |         |
| +         | ANTIVIRUS               | ○ acciones   ●                        | objetos 🔿 otros   |                     |          |         |                           |          |         |
| +         | ASPIRADORA              | ○ acciones                            | objetos 🔿 otros   |                     |          |         |                           |          |         |
| +         | CAMBIO                  | ● acciones ○                          | objetos 🔿 otros   |                     |          |         |                           |          |         |
| +         | CON                     | $\bigcirc$ acciones $\bigcirc$        | objetos 💿 otros   |                     |          |         |                           |          |         |
| +         | CONECTIVITY             | ⊖ acciones ●                          | objetos 🔿 otros   |                     |          |         |                           |          |         |
| +         | CONNECTION              | O acciones                            | obietos O         |                     |          |         |                           |          |         |

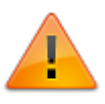

Las palabras clasificadas en esta vista se visualizarán según el grupo, en la pestaña **Grupos** 

## 4. Generar valores de frases

Ubicar la pestaña Completar Frase<sup>8)</sup>
Ya terminada la clasificación de palabras ubicar de nuevo la pestaña Completar Frase y dar clic

en el botón *Seleccionar todo<sup>9</sup>* para seleccionar todos los elementos de la rejilla o *Solo vacíos<sup>10</sup>* para seleccionar únicamente las filas con frases con valor menor a 100% en la columna PORC.

 Dar clic en el botón Generar Valores<sup>11)</sup>, al dar clic en este botón se asignarán automáticamente los valores a cada palabra de acuerdo a la clasificación realizada en los pasos 2 y 3.

Después de terminada la generación automática dar clic en el botón **Guardar**<sup>12</sup>.

La columna PORC<sup>13)</sup> representa la cantidad de palabras del total de palabras en la frase que ya tienen un valor asignado.

| ≡ [       | everi                  |                   |                                                 |                     | ø      | ø             |                         | 0 | : |
|-----------|------------------------|-------------------|-------------------------------------------------|---------------------|--------|---------------|-------------------------|---|---|
|           |                        | C                 | Configuracion del proc                          | eso   Modelo   G    | Genera | te Phras      | e                       |   | ø |
| ill Phr   | ase Group              | s Category V      | alues                                           |                     |        |               |                         |   |   |
| ⊑<br>Inic | io Datos [             | Diseño Vista      | Fuente                                          |                     |        | :             | Edit Phrase<br>Category |   | ŧ |
| In        | ertar Actualiza        | r Eliminar Acepta | ar Cancelar Insertar                            | iii<br>Herramientas | Prim   | ero Atra      | Name 🗆                  |   | Ŧ |
|           |                        | Herramientas      | múltiple                                        | de fila de<br>Vista |        | N             | Detail 🗌                | 1 |   |
| ۲<br>Most | rando 1 - 37 of 3      | 37                |                                                 |                     |        | ×             | Generate                |   |   |
|           |                        |                   |                                                 |                     | Ir     | 1             | Grid Selected           |   |   |
|           | <b>৭ ≡</b><br>Category | Q ≡<br>Name       | <b>∓</b><br>Phrase                              |                     | ৭ ≡    | Porc          | Only emplty             | Ļ | • |
| +         | Servicio de            | Fallo             | Fallo Servicio de Seguridad Desconocido 100%    |                     |        | 100%          | Cheked All              |   |   |
| ÷         | Servicio de            | Problema          | Problema Servicio de Seguridad Desconc 100%     |                     |        | 100%          |                         |   |   |
| ÷         | Servicio de            | Requerimiento     | Requerimiento Servicio de Seguridad De: 100%    |                     |        | Un Cheked All | 3                       | < |   |
| +         | Servicio de            | Cambio            | Cambio Servicio de Seguridad Desconoci 100%     |                     |        | Edit Values   |                         |   |   |
| +         | Servicio de            | Fallo             | Fallo Servicio de Seguridad Firewall Desci 100% |                     |        | Garris        |                         |   |   |
| +         | Servicio de            | Problema          | Problema Servicio d                             | e Seguridad Fire    | wall   | 100%          | Generate values         | ÷ | + |
| +         | Servicio de            | Requerimiento     | Requerimiento Serv                              | icio de Seguridao   | d Fir€ | 100%          | Show Values             |   |   |
| +         | Servicio de            | Cambio            | Cambio Servicio de                              | Seguridad Firewa    | all De | 100%          |                         |   |   |

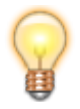

Para visualizar la frase resultante y el valor asignado a cada palabra de la frase, seleccionar un registro y dar clic en el botón **Mostrar Valores**<sup>14)</sup>

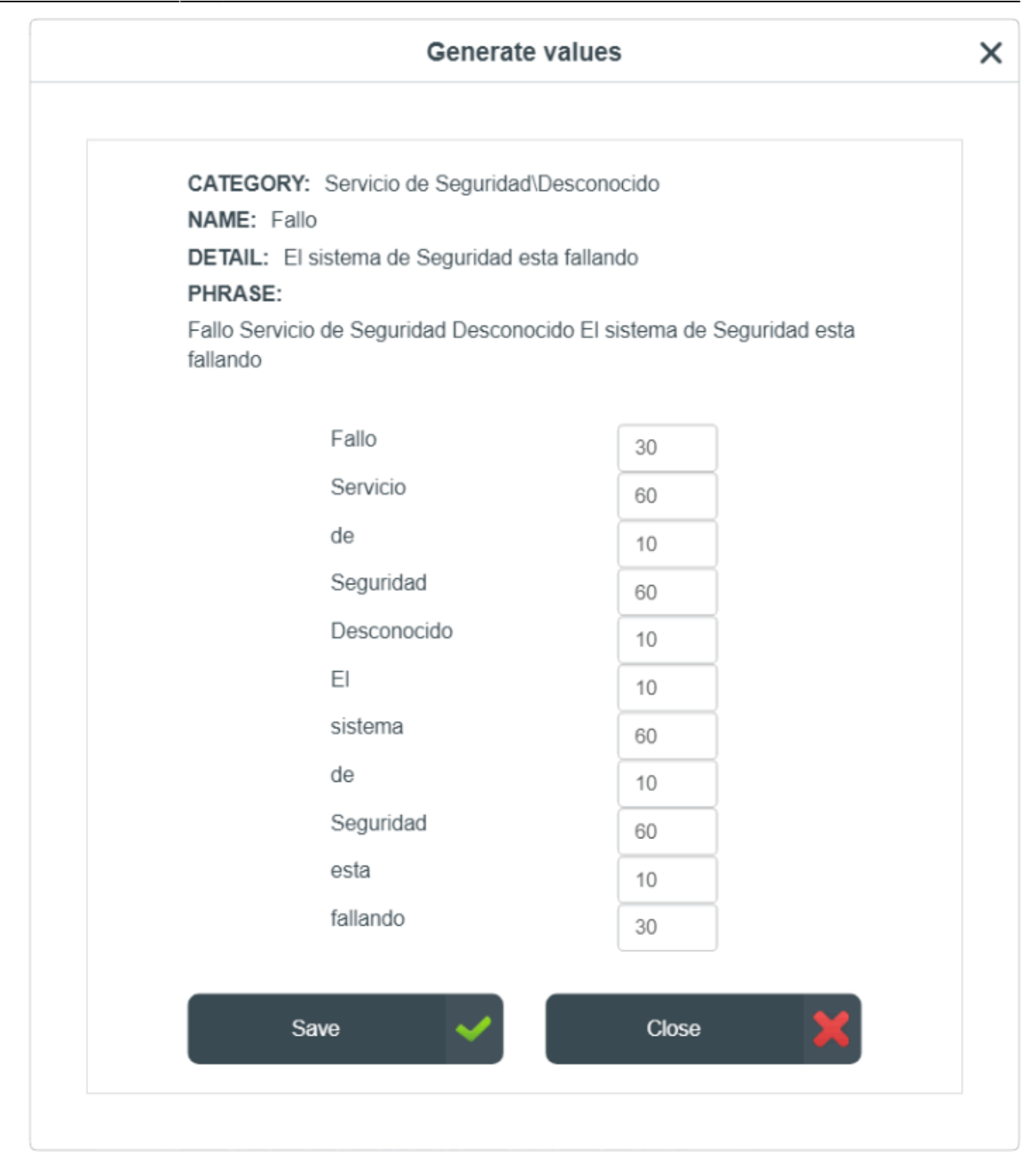

1) Fill phrase 2) , 9) Checked all 3) , 10) Only empty 4) Generate 5) , 7) , 12) Save 6) Category values 8) Fill Phrase 11) Generate Values 13) Porcentaje 14) Show values

> From: http://ithelpcenter.leverit.com/ - **IT Help Center**

Permanent link: http://ithelpcenter.leverit.com/es:busqueda:frases

Last update: 2023/05/18 20:36

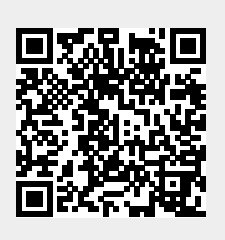